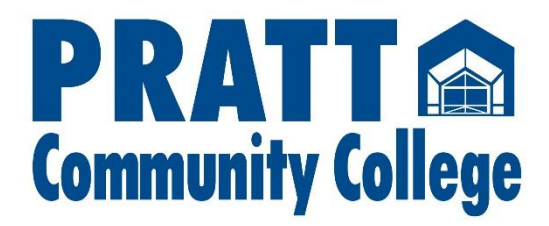

## **Canvas Course Acceptance**

All PCC students will receive an invitation for their Canvas courses. The course invitation will be sent to their PCC email. The Canvas login information will be the same as the student's Self-Service login. To access your courses, you will have to accept all course invitations. Please follow the directions below for each of your courses.

1. You will receive an email from Pratt Community College - Canvas <notifications@instructure.com> (If you do not receive an invitation in your inbox, please check your **junk mail.**)

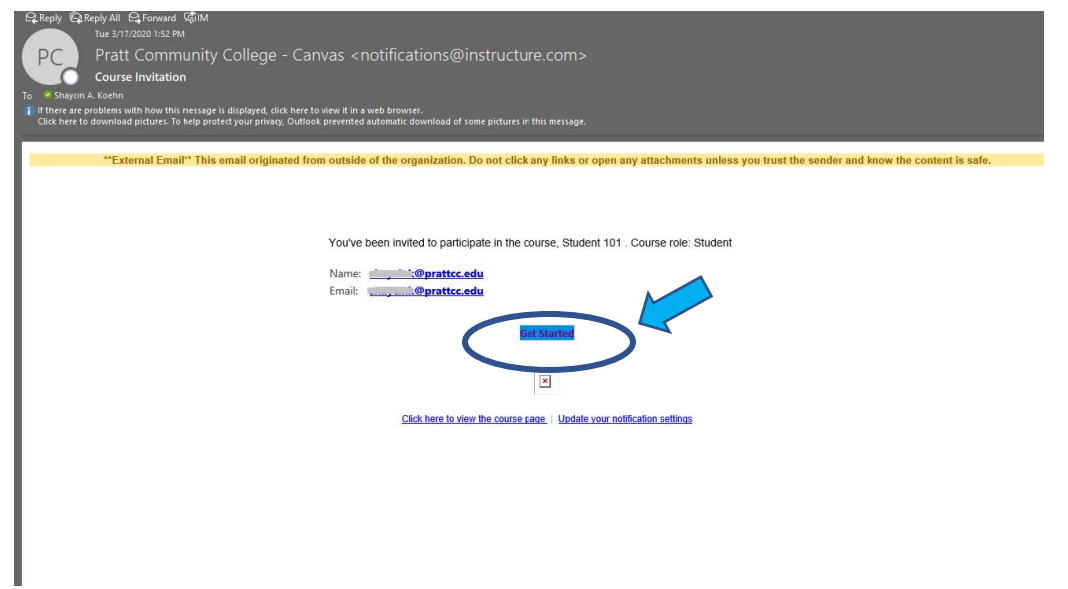

- 2. Double click Get Started (see example above)
- 3. After you double click Get Started, it will open Canvas in Internet Explorer. Please copy and paste the link for Canvas to your Google Chrome browser.

| prattcc.instructure.com/login/ldap  | Ст 📩                                                                                                    |
|-------------------------------------|----------------------------------------------------------------------------------------------------|
|                                     |                                                                                                    |
|                                     | CANVAS                                                                                                    |
| Constant Constant Constant Constant | Username: bbeaver12345                                                                                                    |
|                                     | Password                                                                                                    |
|                                     | Stay signed in     Log in     Log in                                                                                                    |
|                                     | itele filmaviteler Anstalikulteteler fankes Teller<br>RistRucture                                                                                                    |
| R. C. Martin                        |                                                                                                    |
| TRANCE REAL                         |                                                                                                    |
| and the second of                   | and the second second sec |
|                                     |                                                                                                    |

- 4. Log into Canvas. Once you're logged in, it will prompt you to the screen below. All accepted courses will appear on your Canvas Dashboard.
- 5. Please bookmark this page for your convenience.

| Dashboard               |             | :<br>To Do                         |
|-------------------------|-------------|------------------------------------|
| :                       |             | Nothing for now<br>Recent Feedback |
|                         |             | Nothing for now Start a New Course |
| Faculty Resource Center | Student 101 | View Grades                        |
| FRC                     | Student 101 |                                    |
| c1                      |             |                                    |
|                         |             |                                    |
|                         |             |                                    |
|                         |             |                                    |
|                         |             |                                    |
|                         |             |                                    |
|                         |             |                                    |
|                         |             |                                    |
|                         |             |                                    |
|                         |             |                                    |
|                         |             |                                    |

If you are having problems logging in or accessing your Canvas courses, please contact <u>pccadmissions@prattcc.edu</u> for assistance. In the email, please include your full name, student ID, contact information, and the issue you are having.